## Payroll

## 8. Void Payroll Checks

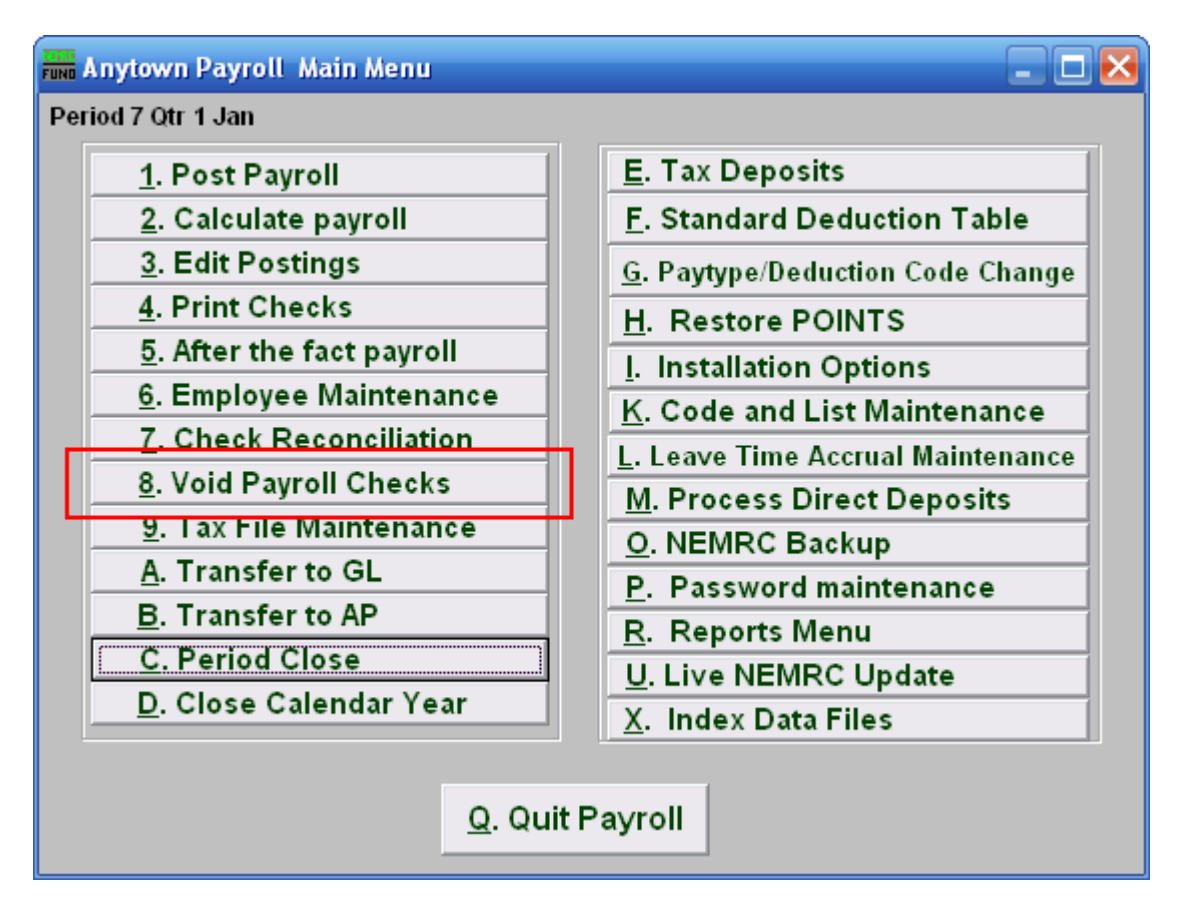

Click on "8. Void Payroll Checks" from the Main Menu and the following window will appear:

## Payroll

## Void Payroll Checks

| Fund Void Checks                              |         |
|-----------------------------------------------|---------|
| Regular Checks 1 C Electronic Checks          |         |
| Check Date 2 06/29/2006                       |         |
| ◯ Individual checks 3                         |         |
| Regenerate postings so you can print a new ch | ieck(s) |
| Starting 5                                    |         |
| Ending <mark>6</mark> 🔽                       |         |
| <u>V</u> oid 7 <u>8 C</u> ancel               |         |

- 1. **Regular Checks OR Electronic Checks:** Select the type of check you are voiding. 100% Direct deposit checks are assigned an electronic number when used. Be sure you have the check in hand or it has not been processed electronically before proceeding.
- 2. Check Date: Enter the actual check date on the check you wish to void.
- **3.** Individual checks OR Range of checks: Click to choose whether you want to void an Individual check or a Range of checks.
- 4. Regenerate postings so you can...: Check this box if you want the system to create records to produce a new check. These postings may be edited using the Main Menu item "Edit Postings."
- 5. Starting: For Range, choose the check number you wish to start with. For Individual, choose the check you wish to Void.
- 6. Ending: For Range, choose the check number you wish to end with.
- 7. Void: Click "Void" to void the selected check or check range.
- 8. Cancel: Click "Cancel" to cancel and return to the Main Menu.